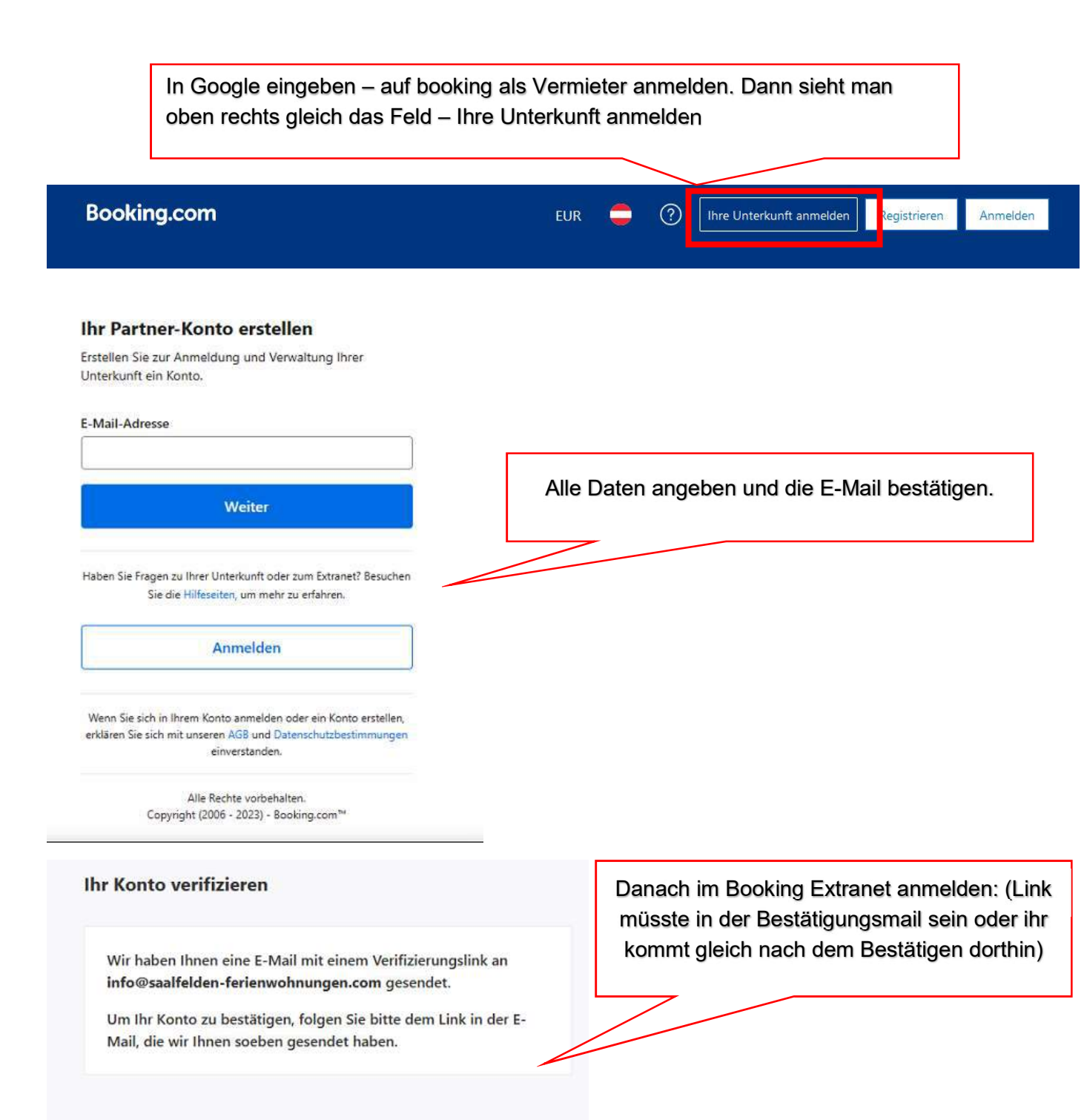

https://account.booking.com/sign-

in?op\_token=EgVvYXV0aCJHChQ2Wjcyb0hPZDM2Tm43emszcGlyaBIJYXV0aG9yaXplGhpodHRwczovL 2FkbWluLmJvb2tpbmcuY29tLyoCe31CBGNvZGUqEjCl3K7A5KMmOgBCAFjw5uKiBg

| ruppenstartseite Bewertungen Buch                                                                                                    | ungan Einanzan Ontimiarungs                                                                                                    |                                                                                                    |                                                                                                    |                                                                                                    |
|----------------------------------------------------------------------------------------------------|----------------------------------------------------------------------------------------------------|----------------------------------------------------------------------------------------------------|----------------------------------------------------------------------------------------------------|----------------------------------------------------------------------------------------------------|
|                                                                                                    | ungen manzen optimierungs                                                                                                    | center für Gruppen Massenbearb                                                                                                    | eitung Analytics 🗸                                                                                          |                                                                                                    |
| uppenstartseite                                                                                                    |                                                                                                    |                                                                                                    |                                                                                                    | a Unterkunft hinzufügen                                                                            |
|                                                                                                    | Re                                                                                                    | gistrierung fortsetzer                                                                                                    | n und auswäh                                                                                                | len                                                                                                |
| Optimierungsmöglichkeiten fü<br>Entdecken Sie Ihr neues Optimierung<br>die Performance Ihres Portfolios anzu                                                                                                    | <b>ir Ihr ganzes Portfolio,</b><br>Jscenter für Gruppen. Wähle<br>Jkurbeln.                                                                  | welche Art der Unter                                                                                                    | kunft man hat                                                                                               | • X                                                                                                |
| Jetzt besuchen                                                                                                    |                                                                                                    |                                                                                                    |                                                                                                    |                                                                                                    |
| <b>iterkünfte, die noch nicht au</b><br>ien Sie Ihr Geschäft aus, indem Sie diese U                                                                                                    | If Booking.com sind (1)<br>nterkünfte dem weltweit größten Onl                                                                               | ine-Reiseportal hinzufügen – Bookin                                                                                                    | g.c. n.                                                                                                    | <ul> <li>Abschnitt verberg</li> </ul>                                                              |
| Name 🗸                                                                                                    | Lage Registrie                                                                                                    | ungsfortschritt Aktiv                                                                                                    |                                                                                                    |                                                                                                    |
| 🙆 Unbenannte Unterkunft                                                                                                    | Österreich                                                                                                    | 10% Regi                                                                                                    | trierung fortsetzen                                                                                         | 0 Löschen                                                                                          |
| Interiore Performance New Fins                                                                                                    | tellungen New                                                                                                    |                                                                                                    |                                                                                                    |                                                                                                    |
| ID Unterkunft Status auf<br>Booking.com                                                                                                    | ttellungen Neu<br>Anreisen in den nächsten 48<br>Stunden                                                                                     | بني Her<br>Abreisen in den nächsten 48<br>Stunden                                                                                                    | unterladen 🛛 Daten<br>Nachrichten von<br>Gästen                                                             | anpassen @ Ansicht anpasse<br>Kommunikation mit<br>Booking.com                                     |
| ID Unterkunft Status auf<br>Booking.com                                                                                                    | ttellungen Neu<br>Anreisen in den nächsten 48<br>Stunden                                                                                     | ب Her<br>Abreisen in den nächsten 48<br>Stunden                                                                                                    | unterladen 🛛 Daten<br>Nachrichten von<br>Gästen                                                             | anpassen ③ Ansicht anpasse<br>Kommunikation mit<br>Booking.com                                     |
| ID Unterkunft Status auf<br>Booking.com                                                                                                    | tellungen Neu<br>Anreisen in den nächsten 48<br>Stunden                                                                                      | . Her<br>Abreisen in den nächsten 48<br>Stunden                                                                                                    | unterladen II Daten<br>Nachrichten von<br>Gästen                                                            | anpassen (2) Ansicht anpasse<br>Kommunikation mit<br>Booking.com                                   |
| ID Unterkunft Status auf<br>Booking.com                                                                                                    | Anreisen in den nächsten 48<br>Stunden                                                                                                    |                                                                                                    | unterladen 🕕 Daten<br>Nachrichten von<br>Gästen                                                             | anpassen (2) Ansicht anpasse<br>Kommunikation mit<br>Booking.com                                   |
| Aktivität Performance Neu Eins<br>ID Unterkunft Status auf<br>Booking.com<br>Ferienwohnung<br>Möblierte Unterkunft zur Selbstverpflegung,<br>die vom Gast vollständig gemietet wird.                                                                                                    | Anreisen in den nächsten 48<br>Stunden                                                                                                    | Her Abreisen in den nächsten 48 Stunden Eiter Hotels, Bed & Breakfasts und mehr Unterkünfte wie Hotels, Bed & Breakfasts, Pensionen, Hostels, Aparthotels usw.                                                   | unterladen 🛛 Daten<br>Nachrichten von<br>Gästen                                                             | anpassen () Ansicht anpasse<br>Kommunikation mit<br>Booking.com                                    |
| Aktivität       Performance       Neu       Eins         ID       Unterkunft       Status auf Booking.com         ID       Schnellstatt       Image: Schnellstatt         Image: Schnellstatt       Image: Schnellstatt       Image: Schnellstatt         Image: Schnellstatt       Image: Schnellstatt       Image: Schnellstatt         Image: Schnellstatt       Image: Schnellstatt       Image: Schnellstatt         Image: Schnellstatt       Image: Schnellstatt       Image: Schnellstatt         Image: Schnellstatt       Image: Schnellstatt       Image: Schnellstatt         Image: Schnellstatt       Image: Schnellstatt       Image: Schnellstatt         Image: Schnellstatt       Image: Schnellstatt       Image: Schnellstatt         Image: Schnellstatt       Image: Schnellstatt       Image: Schnellstatt         Image: Schnellstatt       Image: Schnellstatt       Image: Schnellstatt         Image: Schnellstatt       Image: Schnellstatt       Image: Schnellstatt         Image: Schnellstatt       Image: Schnellstatt       Image: Schnellstatt         Image: Schnellstatt       Image: Schnellstatt       Image: Schnellstatt         Image: Schnellstatt       Image: Schnellstatt       Image: Schnellstatt         Image: Schnellstatt       Image: Schellstatt       Image: Schnellstatt <td>tellungen Reu<br/>Anreisen in den nächsten 48<br/>Stunden<br/>Feriennterkünfte<br/>Unterkunte wie Ferienvohrungen,<br/>Ferienhäuser, Villen usw.</td> <td>Her Abreisen in den nächsten 48 Stunden Kotels, Bed &amp; Breakfasts und mehr Unterkünfte wie Hotels, Bed &amp; Breakfasts, Pensionen, Hostels, Aparthotels usw. Ibre Unterkunft anmelden</td> <td>unterladen 🛛 Daten<br/>Nachrichten von<br/>Gästen<br/>Alternative Ur<br/>Unterkünfte wie Boote, Ca<br/>Zeite us</td> <td>anpassen () Ansicht anpasse<br/>Kommunikation mit<br/>Booking.com</td> | tellungen Reu<br>Anreisen in den nächsten 48<br>Stunden<br>Feriennterkünfte<br>Unterkunte wie Ferienvohrungen,<br>Ferienhäuser, Villen usw.  | Her Abreisen in den nächsten 48 Stunden Kotels, Bed & Breakfasts und mehr Unterkünfte wie Hotels, Bed & Breakfasts, Pensionen, Hostels, Aparthotels usw. Ibre Unterkunft anmelden                                | unterladen 🛛 Daten<br>Nachrichten von<br>Gästen<br>Alternative Ur<br>Unterkünfte wie Boote, Ca<br>Zeite us  | anpassen () Ansicht anpasse<br>Kommunikation mit<br>Booking.com                                    |
| ktivität Performance New Eins<br>ID Unterkunft Status auf<br>Booking.com<br>Ferienwohnung<br>Mobilerte Unterkunft zur Selbstverpflegung,<br>die vom Gast vollständig gemietet wird.<br>Ihre Unterkunft anmelden                                                                                                    | tellungen Neu<br>Anreisen in den nächsten 48<br>Stunden<br>Ferienunterkünfte<br>Unterkünte wie Ferienwohnungen,<br>Ferienhäuser, Villen usw. | Her      Abreisen in den nächsten 48 Stunden      E      Lotels, Bed & Breakfasts und     mehr      Unterkünfte wie Hotels, Bed & Breakfasts, Pensionen, Hostels, Aparthotels usw.      Ihre Unterkunft anmelden | unterladen 11 Daten<br>Nachrichten von<br>Gästen<br>Kiternative Ur<br>Unterkünfte wie Boote, Ca<br>Zeite us | anpassen  Ansicht anpasse Kommunikation mit Booking.com  terkünfte mpingplatze, Luxus- m. anmelden |

| /ie viele Ferienwohnung bieten Sie an?                                                               |                                                                                                    |
|----------------------------------------------------------------------------------------------------|----------------------------------------------------------------------------------------------------|
| Ein(e) Ferienwohnung                                                                                 |                                                                                                    |
| Mehrere Ferienwohnungen                                                                              |                                                                                                    |
| Befinden sich diese Unterkünfte an derselben Adresse oder im selben<br>Gebäude?                      |                                                                                                    |
| Ja, diese Ferienwohnungen sind an derselben Adresse<br>oder im selben Gebäude                        |                                                                                                    |
| Nein, diese Ferienwohnungen sind an unterschiedlichen<br>Adressen oder in unterschiedlichen Gebäuden |                                                                                                    |
| Anzahl der Unterkünfte                                                                               |                                                                                                    |
|                                                                                                    |                                                                                                    |
| < Weiter                                                                                             |                                                                                                    |
|                                                                                                    |                                                                                                    |
| Das melden Sie bei uns an:                                                                           |                                                                                                    |
|                                                                                                    |                                                                                                    |
| Mehrere Ferienwohnungen am<br>selben Ort, die Gäste komplett<br>buchen können                        | Die Daten vollständig angeben<br>(Adresse, usw. es folgen mehrere<br>Felder, diese einfach ausfüllen und<br>immer auf weiter klicken bis zur<br>Zahlungsoption) |
| Hört sich das nach Ibrer Unterkunft an?                                                              |                                                                                                    |
|                                                                                                    |                                                                                                    |
| Weiter                                                                                               |                                                                                                    |
| Weiter<br>Nein, ich muss etwas ändern                                                                |                                                                                                    |

| Können Sie in Ihrer Unterkunft Kredit                                                                                                    | karten belasten?                  |                        |                                                                                                    |
|----------------------------------------------------------------------------------------------------|-----------------------------------|------------------------|----------------------------------------------------------------------------------------------------|
| 🔘 Ja                                                                                                    |                                   |                        |                                                                                                    |
| Nein                                                                                                    |                                   |                        |                                                                                                    |
| Kein Problem! Erlauben Sie Ihren<br>Gäste können per Zahlungen über Booki<br>Zahlungsgebühr<br>1.2% Mehr Info                                             | Gästen, online<br>ing.com zahlen. | zu zahlen.             | Zahlungsoptionen – wenn Booki<br>die Zahlungen abwickeln sollen<br>dann passen diese Einstellunge<br>Sehr viele verwenden diese<br>Variante, dann muss man sich<br>nicht um die Zahlung kümmern |
| <u>x</u>                                                                                                    | Weiter                            |                        |                                                                                                    |
| erkunftsdetails<br>10 können Gäste schlafen?                                                                                                    |                                   |                        |                                                                                                    |
| Schlafzimmer 1<br>1 französisches Doppelbett                                                                                                    | Θ                                 |                        |                                                                                                    |
| Wohnzimmer<br>0 Betten                                                                                                    |                                   |                        |                                                                                                    |
| Andere Zimmer                                                                                                    |                                   |                        |                                                                                                    |
| o berear:                                                                                                    | -                                 | Infos z<br>Dies /<br>m | ur Ferienwohnung angeben.<br>Angaben müssen unbedingt<br>it UaB übereinstimmen.                                                                                                    |
| ) Schlafzimmer hinzufügen                                                                                                    |                                   | _                      |                                                                                                    |
| ) Schlafzimmer hinzufügen<br>/ie viele Gäste können übernachten?<br>— 2 +                                                                                 |                                   |                        |                                                                                                    |
| ) Schlafzimmer hinzufügen<br>Vie viele Gäste können übernachten?<br>— 2 +<br>Vie viele Badezimmer gibt es?                                                |                                   |                        |                                                                                                    |
| <ul> <li>Schlafzimmer hinzufügen</li> <li>Vie viele Gäste können übernachten?</li> <li>2 +</li> <li>Vie viele Badezimmer gibt es?</li> <li>1 +</li> </ul> |                                   |                        |                                                                                                    |

Wie viele Ferienwohnungen mit dieser Aufteilung haben Sie?

| - 1 +                                      |     |   |
|--------------------------------------------|-----|---|
| Apartment<br>4 Gäste, 2 Betten, 1 Badezimm | her | ~ |
|                                            |     |   |
|                                            |     |   |
|                                            |     |   |
|                                            |     |   |
|                                            |     |   |

Wenn ihr eine Ferienwohnung öfters habt, bitte wie folgt auswählen  $\rightarrow$ 

- Bei UaB habt ihr die Wohnung 1 angelegt und 2 davon verfügbar hier auch 2 auswählen.
- Bei UaB habt ihr die Wohnung 2 x angelegt mit zum Beispiel verschiedenen Namen hier 1 auswählen

| reis pro Nacht                                                                                                    |                                                                                                    |
|----------------------------------------------------------------------------------------------------|----------------------------------------------------------------------------------------------------|
| Legen Sie einen wettbewerbsfähigen Preis fest, um Ihr<br>Chancen auf mehr Buchungen zu erhöhen.<br>Dies ist die Preisspanne von ähnlichen Unterkünften wie der Ihren.<br>Mehr erfahren<br>Median: € 122<br>€ 95<br>€ 152<br>Hat Ihnen das bei der Preisentscheidung geholfen? 🖒 🖓 | re 🔅                                                                                                    |
| Wie viel möchten Sie pro Nacht berechnen?<br>Diesen Preis zahlen Gäste<br>€                                                                                                    | Hier müsst ihr einen Preis<br>angeben. Gebt die höchste Rate<br>an die ihr habt mit einem kleinen<br>Aufschlag (Booking Provision). Die<br>Preise werden von            |
| Inklusive Steuern, Kommission und Gebühren                                                                                                    | Kognitiv/Seekda übernommen,<br>sobald wir die Schnittstelle<br>angelegt haben. Bis dorthin wird<br>dieser Preis verwendet. Also bitte<br>lieber zu hoch als zu niedrig! |
| < Weiter                                                                                                    |                                                                                                    |

| € 460.00                                                                                                    |                                                                                                    |
|----------------------------------------------------------------------------------------------------|----------------------------------------------------------------------------------------------------|
| nklusive Steuern, Kommission und Gebühren                                                                                  |                                                                                                    |
| 13,20% Kommission und Gebühren von Booking.com                                                                             |                                                                                                    |
| ✓ Rund um die Uhr Unterstützung in Ihrer Sprache                                                                           |                                                                                                    |
| ✓ Sparen Sie Zeit durch automatisch bestätigte Buchungen                                                                   |                                                                                                    |
| Vir vermarkten Ihre Unterkunft bei Google                                                                                  |                                                                                                    |
| Vir kümmern uns um die Zahlungen Ihrer Gäste 🔇                                                                             |                                                                                                    |
| € 399,28 Ihr Umsatz (vor Steuer)                                                                                           |                                                                                                    |
| ✓ Wecken Sie das Interesse der Gäste – mit 20% Rabatt                                                                      | Rabatt könnt ihr gerne aushacken.<br>Hier sind wir uns nicht sicher, ob<br>Booking diesen bezahlt oder ob ihr |
| Sewähren Sie 20% Rabatt auf Ihre ersten 3 Buchungen oder 90 Tage, je<br>nachdem, was zuerst eintritt. <u>Mehr erfahren</u> | den zahlen müsst. Deshalb nur<br>verwenden, wenn das auch ok für<br>euch ist.                                 |
| -460.00 € 368.00 pro Nacht                                                                                                 |                                                                                                    |
|                                                                                                    |                                                                                                    |
|                                                                                                    |                                                                                                    |

Um für eine größere Vielfalt an Gästen attraktiv zu sein, empfehlen wir die Einstellung verschiedener Ratenkategorien. Die empfohlenen Preise und Richtlinien für jede Kategorie basieren auf Daten von Unterkünften, die der Ihren ähnlich sind, aber sie können jetzt bearbeitet werden oder nachdem Sie Ihre Registrierung abgeschlossen haben.

## Standard-Ratenkategorie

| Stornierungsri                                               | Stornierungsrichtlinie 🕔 Bearbeiten                                                                            |                                                         |                 |  |  |  |  |  |
|--------------------------------------------------------------|----------------------------------------------------------------------------------------------------|---------------------------------------------------------|-----------------|--|--|--|--|--|
| Diese Richtlinie wird<br>für alle Wohneinheit                | Diese Richtlinie wird auf Unterkunftsebene festgelegt, d.h. jegliche Änderungen gelten für alle Wohneinheiten. |                                                         |                 |  |  |  |  |  |
| Die Wahrscheinlichk<br>Buchungen erhalten                    | eit, dass Sie mit der vorausgewählte<br>, ist um 91% höher als mit einer Sto                                   | n Stornierungsrichtlinie<br>mierungsfrist von 30 Tagen. | kön<br>Gruppend |  |  |  |  |  |
| Gäste kön<br>kostenlos                                       | nen ihre Buchungen bis zu 1 Ta<br>stornieren                                                                   | ag vor ihrer Anreise                                    | d               |  |  |  |  |  |
| Gästen, die<br>Stornierun                                    | e innerhalb von 24 Stunden sto<br>gsgebühr erlassen                                                            | ornieren, wird <mark>d</mark> ie                        |                 |  |  |  |  |  |
| Preis pro Grup<br>Es ist 12% wahrsche<br>kleinere Gruppen vo | pengröße (j<br>inlicher, dass Sie Buchungen erhalte<br>n Gästen festlegen.                                     | Bearbeiten                                              |                 |  |  |  |  |  |
| Belegung                                                     | Gäste zahlen                                                                                                   |                                                         |                 |  |  |  |  |  |
| $^{\times_4}$                                                | € 460,00                                                                                                    |                                                         |                 |  |  |  |  |  |
| $^{\circ}\times^{3}$                                         | € 414,00                                                                                                    |                                                         |                 |  |  |  |  |  |
| X×2                                                          | € 391,00                                                                                                    |                                                         |                 |  |  |  |  |  |
| $^{\circ}$ ×1                                                | € 368.00                                                                                                    |                                                         |                 |  |  |  |  |  |
|                                                              |                                                                                                    |                                                         |                 |  |  |  |  |  |

## Nicht kostenfrei stornierbare Ratenkategorie

Die Stornorichtlinien könnt ihr später auch noch ändern. Hier könnt ihr angeben, wie lange Gäste kostenlos stornieren können. Die Preise und Gruppengröße könnt ihr ignorieren, da die Preise ja von

| Das ist alles! Sie haben alles Grundlegende        |
|----------------------------------------------------|
| eingestellt, damit Sie Ihren ersten Gast empfangen |
| können.                                            |

Nach dem Abschluss der Registrierung können Sie:

| U |   | 9 | 9  | L |  |
|---|---|---|----|---|--|
| в | 3 | 3 | \$ | L |  |
| Б |   |   |    | L |  |

Ihre Unterkunft über Ihre Übersicht verwalten

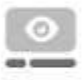

Buchungen erhalten und Geld mit Gästen, die Ihre Seite anschauen, verdienen

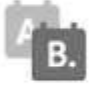

<

den Überblick über alle von Ihnen genutzten Webseiten behalten, indem Sie Ihren Kalender synchronsieren

Ich bestätige, dass es sich hierbei um einen rechtmäßigen Beherbergungsbetrieb handelt mit allen erforderlichen Lizenzen und Genehmigungen, die bei Bedarf sofort vorgezeigt werden können. Booking.com B.V. behält sich das Recht vor, jegliche in dieser Anmeldung bereitgestellten Daten und Angaben zu überprüfen.

Ich habe die <u>Allgemeinen Geschäftsbedingungen</u> gelesen, akzeptier und stimme diesen zu.

Für Buchungen öffnen

Ich möchte noch nicht

Bitte noch nicht öffnen auswählen, da die Preise und Verfügbarkeiten erst eingespielt werden können, wenn wir die Schnittstelle eingerichtet haben.

Falls ihr davor schon Buchungen haben möchtet, könnt ihr natürlich gleich für Buchungen öffnen. Kognitiv/Seekda überschrieben werden.

| Gibt es einen Grund, warum Sie Ihre Unterkunft 🛛 ×<br>nicht für Buchungen öffnen möchten?                                                                                                    |                                                                                                    |
|----------------------------------------------------------------------------------------------------|----------------------------------------------------------------------------------------------------|
| <ul> <li>In meiner Unterkunft können noch keine Gäste empfangen werden</li> <li>Ich möchte meinen Channel Manager verknüpfen</li> <li>Ich möchte meinen Kalender aktualisieren</li> <li>Ich möchte noch weitere Informationen hinzufügen (Fotos, Einrichtungen, Preise usw.)</li> <li>Sonstiges</li> </ul> | Ihr könnt auswählen, dass ihr die<br>Seite noch mit einem Channel<br>Manager (Kognitiv/Seekda)<br>verbinden möchtet. |
| Abschicken und mit der Registrierung fortfahren                                                                                                    |                                                                                                    |

| (i Vert<br>Achte<br>synct | en Sie darauf, dass Sie eine Verbindung zu Ihrem Channel Manager herstellen, um Preise zu<br>nronisieren und Doppelbuchungen zu vermeiden.<br>Erbinden Überspringen |
|---------------------------|----------------------------------------------------------------------------------------------------|
| T.                        | Den Channel Manager könnt ihr mit uns verbinden, wenn ihr schon alle Zimmer<br>angelegt habt.                                                                       |
|                           | <ul> <li>Falls Ja – unter Suchen "Seekda" eingeben und auf verbinden klicken</li> </ul>                                                                             |
|                           | Falls nein – einfach überspringen                                                                                                    |
|                           |                                                                                                    |
|                           | Meine Unterkunft öffnen                                                                                                    |
|                           |                                                                                                    |

| Ø<br>Unterkunft <mark>3</mark> ∽                                                                | ⊠<br>Posteingang ∽                                   | Finanzen Neu                |                                                                                                    |
|-------------------------------------------------------------------------------------------------|------------------------------------------------------|-----------------------------|----------------------------------------------------------------------------------------------------|
| Punktzahl der Unt<br>Allgemeine Inform<br>MwSt/Steuer/Geb                                       | erkunftsseite<br>nationen<br>ühren                   | r sammelr<br>n für Bucl     | 71                                                                                                    |
| Fotos 1<br>Richtlinien Neu                                                                      |                                                      | Unter U                     | nterkunft - Richtlinien könnt ihr noch weiter Gebüł<br>hinzufügen.                                                                 |
| Überblick der Woh<br>Zimmerausstattun<br>hr Profil<br>hre Beschreibung<br>Kommunikationsp       | nneinheiten<br>g 1<br>en ansehen<br>räferenz         |                             |                                                                                                    |
| Nachhaltigkeit N<br>eitere Gebühren u                                                           | eu<br>und Kosten<br>ate(n) für das Zimmer/die Ferier | wohnung noch weitere Gebüh  | ren für ihre                                                                                                    |
| Ja Nein<br>ja Nein<br>jebührenart<br>Reinigung<br>st diese Gebühr in der angegebe<br>Ja () Nein | O<br>Inen Rate für das Zimmer/die Ferie              | nwohnung bereits enthalten? |                                                                                                    |
| l'ahlungsart<br>€/Aufenthalt<br>etrag<br>€ 0<br>Eine weitere Gebühr hinzufü                     | ¢<br>:                                               |                             | Zum Beispiel Endreinigungen oder die Ortstaxe.<br>Habt ihr verschiedene Endreinigungen so kann<br>Booking diese für euch zuordnen. |
| Speichern Abbrechen                                                                             | -                                                    |                             | Sobald von uns die Info kommt, dass wir die<br>Schnittstelle zu Booking eingerichtet haben, könn<br>ihr die Unterkunft öffnen.     |